# **Configure ISE 3.0 REST ID with Azure Active Directory**

# Contents

Introduction Prerequisites Requirements Components Used Configure High-Level Flow Overview Configure Azure AD for Integration Configure ISE for Integration ISE Policy Examples for Different Use Cases Verify Troubleshoot Issues with REST Auth Service Issues with REST ID Authentication Work with the Log Files

# Introduction

This document describes how to configure and troubleshoot Identity Services Engine (ISE) 3.0 integration with Microsoft (MS) Azure Active Directory (AD) implemented through Representational State Transfer (REST) Identity (ID) service with the help of Resource Owner Password Credentials (ROPC).

# Prerequisites

## Requirements

Cisco recommends that you have basic knowledge of these topics:

- ISE
- MS Azure AD
- Understanding of ROPC protocol implementation and limitations; link

## **Components Used**

The information in this document is based on these software and hardware versions:

- Cisco ISE Version 3.0
- MS Azure AD
- WS-C3850-24P with s/w 16.9.2

- ASAv with 9.10 (1)
- Windows 10.0.18363

The information in this document was created from the devices in a specific lab environment. All of the devices used in this document started with a cleared (default) configuration. If your network is live, ensure that you understand the potential impact of any command.

# Configure

ISE REST ID functionality is based on the new service introduced in ISE 3.0 - REST Auth Service. This service is responsible for communication with Azure AD over Open Authorization (OAuth) ROPC exchanges in order to perform user authentication and group retrieval. REST Auth Service is disabled by default, and after the administrator enables it, it runs on all ISE nodes in the deployment. Since REST Auth Service communication with the cloud happens when at the time of the user authentication, any delays on the path might bring additional latency into Authentication/Authorization flow. This latency is outside of ISE control, and any implementation of REST Auth has to be carefully planned and tested to avoid impact to other ISE services.

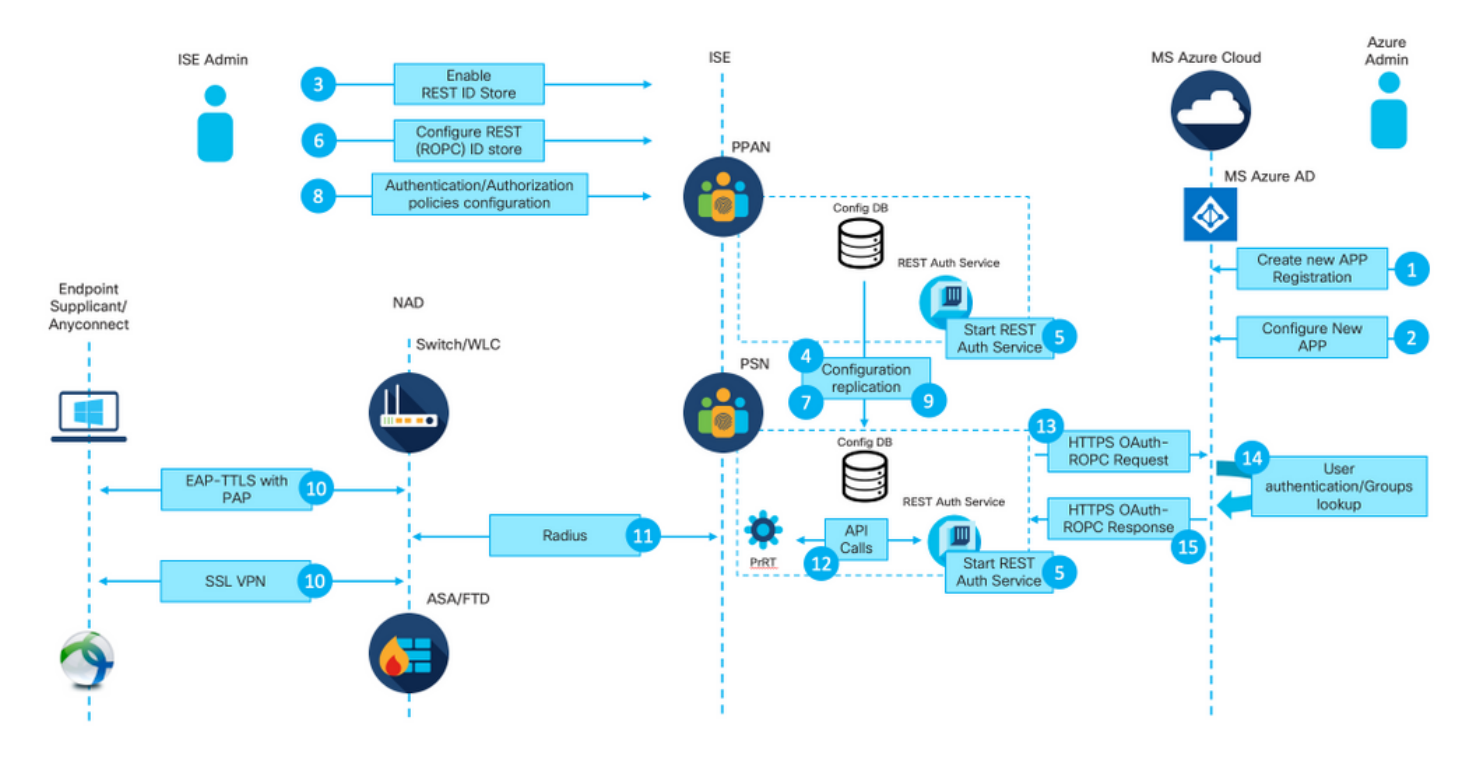

## **High-Level Flow Overview**

1. Azure cloud administrator creates a new application (App) Registration. Details of this App are later used on ISE in order to establish a connection with the Azure AD.

2. Azure cloud admin has to configure the App with:

Figure 1.

- Create a Client Secret
- Enable ROPC
- Add group claims
- Define Application Programming Interface (API) permissions
- 3. ISE admin turns on the REST Auth Service. It needs to be done before any other action can be

executed.

4. Changes are written into the configuration database and replicated across the entire ISE deployment.

5. REST Auth Service starts on all the nodes.

6. ISE Admin configures the REST ID store with details from Step 2.

7. Changes are written into the configuration database and replicated across the entire ISE deployment.

8. ISE admin creates a new Identity store sequence or modifies the one that already exists and configures authentication/authorization policies.

9. Changes are written into the configuration database and replicated across the entire ISE deployment.

10. Endpoint initiates authentication. As per ROPC protocol specification, user password has to be provided to the Microsoft identity platform in a clear text over an encrypted HTTP connection; due to this fact, the only available authentications options supported by ISE as of now are:

- Extensible Authentication Protocol-Tunneled Transport Layer Security (EAP-TTLS) with Password Authentication Protocol (PAP) as the inner method
- AnyConnect SSL VPN authentication with PAP
- 11. Exchange with ISE Policy Service Node (PSN) over Radius.

12. Process Runtime (PrRT) sends a request to REST ID service with user details (Username/Password) over internal API.

13. REST ID service sends OAuth ROPC request to Azure AD over HyperText Transfer Protocol Secure (HTTPS).

14. Azure AD performs user authentication and fetches user groups.

15. Authentication/Authorization result returned to ISE.

After point 15, the authentication result and fetched groups returned to PrRT, which involves policy evaluation flow and assign final Authentication/Authorization result. Either Access-Accept with attributes from authorization profile or Access-Reject returned to Network Access Device (NAD).

## **Configure Azure AD for Integration**

1. Locate AppRegistration Service as shown in the image.

| Microsoft Azure              |                     |                           |                    |           |            |                    |                    |                        | a. |                 | ×                      |    |
|------------------------------|---------------------|---------------------------|--------------------|-----------|------------|--------------------|--------------------|------------------------|----|-----------------|------------------------|----|
| All services<br>P Search All |                     |                           |                    |           |            |                    | Services           |                        | _  | Marketplace     |                        | 1  |
|                              |                     |                           |                    |           |            |                    | App registration   | 5                      | b. |                 | No results were found. |    |
| Overview                     | Featured            |                           |                    |           |            |                    | Event Grid Partn   | er Registrations       |    | Documentation   | No secolo const        |    |
| Categories                   | ٠                   | 6                         | -                  | SQL       |            | 1                  | App Service Dor    | nains                  |    | Resource Groups | No results were found. |    |
| All                          | Virtual             | App Services              | Storage            | SQL       | Static Web | Azure              | Resources          | No results were found. |    |                 | No results were found. |    |
| General                      | machines            |                           | accounts           | databases | Apps       | Cosmos De          |                    |                        |    |                 |                        |    |
| Compute                      | <b>~</b> ~~         |                           |                    |           | •          |                    | 0                  | $\rightarrow$          |    |                 |                        | r! |
| Networking                   | <b>N N</b>          |                           | ( )                | 0         |            | •                  | •                  | /                      |    |                 |                        |    |
| Storage                      | Virtual<br>networks | Azure Active<br>Directory | Resource<br>groups | Monitor   | Advisor    | Security<br>Center | Cost<br>Management | All services           |    |                 |                        |    |
| Web                          |                     |                           |                    |           |            |                    |                    |                        |    |                 |                        |    |
| Mobile                       | Free training       | from Microsof             | See all            |           |            |                    |                    |                        |    |                 |                        |    |

## Figure 2.

- a. Type AppRegistration in the Global search bar.
- b. Click on the App registration service.
- 2. Create a new App Registration.

| All services >                                                                                                    |         |
|----------------------------------------------------------------------------------------------------|---------|
| App registrations 🖉                                                                                                    |         |
| + New registration 🔀 Endpoints 🖉 Troubleshooting 🞍 Download (Preview) 🛛 🛇 Got feedback?                                                            |         |
| (i) Welcome to the new and improved App registrations (now Generally Available). See what's new and learn more on how it's changed. $ ightarrow$   |         |
|                                                                                                    |         |
| 3 Starting June 30th, 2020 we will no longer add any new features to Azure Active Directory Authentication Library (ADAL) and Azure AD Graph. We w | ill con |
| All applications Owned applications                                                                                                    |         |
| Start typing a name or Application ID to filter these results                                                                                      |         |

Figure 3.

3. Register a new App.

## **Register an application**

#### \* Name

The user-facing display name for this application (this can be changed later).

 $\sim$ 

| Azure-AD-ISE-APP                                                                                        | ✓                                              |
|----------------------------------------------------------------------------------------------------|------------------------------------------------|
| Supported account types                                                                                 | - a.                                           |
| Who can use this application or access this API?                                                        |                                                |
| <ul> <li>Accounts in this organizational directory only (DEMO only - Single tenant)</li> </ul>          | h                                              |
| <ul> <li>Accounts in any organizational directory (Any Azure AD directory - Multitenant)</li> </ul>     | - D.                                           |
| <ul> <li>Accounts in any organizational directory (Any Azure AD directory - Multitenant) and</li> </ul> | personal Microsoft accounts (e.g. Skype, Xbox) |
| Personal Microsoft accounts only                                                                        |                                                |
| Help me choose                                                                                          |                                                |

#### Redirect URI (optional)

We'll return the authentication response to this URI after successfully authenticating the user. Providing this now is optional and it can be changed later, but a value is required for most authentication scenarios.

Web

e.g. https://myapp.com/auth

By proceeding, you agree to the Microsoft Platform Policies ♂

Register

C.

### Figure 4.

- a. Define the name of the App.
- b. Define which accounts can use new applications.
- c. Press the Register button.

#### 4. Navigate to Certificate & secrets.

#### All services > App registrations > Azure-AD-ISE-APP Azure-AD-ISE-APP Ż Search (Cmd+/) ~ Overview f Got a second? We would love your feedback on Microsoft identity platform (previously Azure AD for developer). oQuickstart ∧ Essentials 💉 Integration assistant | Preview : Azure-AD-ISE-APP Display name Application (client) ID : Manage Directory (tenant) ID Branding Object ID Authentication Certificates & secrets 🚯 Starting June 30th, 2020 we will no longer add any new features to Azure Active Directory Authentication Library (ADAL) and Azu Token configuration API permissions Call APIs Expose an API Owners Roles and administrators | Preview Manifest Support + Troubleshooting Build more powerful apps with rich user and business data Þ Troubleshooting from Microsoft services and your own company's data sources Rew support request View API permissions

## Figure 5.

5. Create New client secret as shown in the image.

All services > App registrations > Azure-AD-ISE-APP

| 🔶 Azure-AD-ISE-APP                               | Certificates & secrets 🔗                                                                                                    |                          |                                        |  |  |  |
|--------------------------------------------------|----------------------------------------------------------------------------------------------------|--------------------------|----------------------------------------|--|--|--|
|                                                  | ♡ Got feedback?                                                                                                    |                          |                                        |  |  |  |
| <ul> <li>Overview</li> <li>Quickstart</li> </ul> | Overview Credentials enable confidential applications to identify themselves to the authentication service when receiving tokens at a web addressable location (using an HTTPS scheme). For a higher level of assurance, we recommend using a certificate (instead of a client secret) as a credential. |                          |                                        |  |  |  |
| 🚀 Integration assistant   Preview                | Certificates                                                                                                    |                          |                                        |  |  |  |
| Manage                                           | Certificates can be used as secrets to prove the application's identity whe                                                                                                    | n requesting a token. Al | so can be referred to as public keys.  |  |  |  |
| E Branding                                       | ↓ Upload certificate                                                                                                    |                          |                                        |  |  |  |
| Authentication                                   | Thumborint St                                                                                                    | art date                 | Fynires                                |  |  |  |
| 📍 Certificates & secrets                         | - Humppink St                                                                                                    | art dute                 | Lopica                                 |  |  |  |
| Token configuration                              | No certificates have been added for this application.                                                                                                    |                          |                                        |  |  |  |
| API permissions                                  |                                                                                                    |                          |                                        |  |  |  |
| Expose an API                                    | Client secrets                                                                                                    |                          |                                        |  |  |  |
| Owners                                           | A secret string that the application uses to prove its identity when request                                                                                                    | ting a token. Also can b | e referred to as application password. |  |  |  |
| Roles and administrators   Preview               |                                                                                                    |                          |                                        |  |  |  |
| 0 Manifest                                       | + New client secret                                                                                                    |                          |                                        |  |  |  |
| Support + Troubleshooting                        | Description                                                                                                    | Expires                  | Value                                  |  |  |  |

#### Figure 6.

6. Configure the **client secret** as shown in the image.

| All :        | I services > App registrations > Azure-AD-ISE-APP |                                        |                                                                                                    |  |  |  |
|--------------|---------------------------------------------------|----------------------------------------|----------------------------------------------------------------------------------------------------|--|--|--|
| 1            | Azure-AD-ISE-APP                                  | Certificates & secret                  | S ☆                                                                                                  |  |  |  |
| ٩            | Search (Cmd+/) «                                  | ♡ Got feedback?                        |                                                                                                    |  |  |  |
| 8            | Overview                                          | Add a client secret                    |                                                                                                    |  |  |  |
| <b>43</b>    | Quickstart                                        | Description                            |                                                                                                    |  |  |  |
| *            | Integration assistant   Preview                   | Secret for ISE Azure APP               | a.                                                                                                   |  |  |  |
| Mar          | nage                                              | Expires                                |                                                                                                    |  |  |  |
| A.418        | Branding                                          | O In 2 years                           |                                                                                                    |  |  |  |
| Э            | Authentication                                    | Never                                  | b.                                                                                                   |  |  |  |
| •            | Certificates & secrets                            |                                        |                                                                                                    |  |  |  |
| Ш            | Token configuration                               | Add Cancel                             |                                                                                                    |  |  |  |
| <del>.</del> | API permissions                                   | С.                                     |                                                                                                    |  |  |  |
| ۵            | Expose an API                                     | Client secrets                         |                                                                                                    |  |  |  |
| 4            | Owners                                            | A secret string that the application u | ises to prove its identity when requesting a token. Also can be referred to as application password. |  |  |  |
| 2            | Roles and administrators   Preview                |                                        |                                                                                                    |  |  |  |
| 0            | Manifest                                          | + New client secret                    |                                                                                                    |  |  |  |

## Figure 7.

- a. Define the description of a new secret.
- b. Choose the expiration period.
- c. Click the Add button.

7. Copy and save the secret value (it later needs to be used on ISE at the time of the integration configuration).

| Home > App registrations > Azure-AD- | ISE-APP                                                                                                    |                                                          |                                                                                               |                   |
|--------------------------------------|----------------------------------------------------------------------------------------------------|----------------------------------------------------------|-----------------------------------------------------------------------------------------------|-------------------|
| 🔶 Azure-AD-ISE-APP                   | Certificates & secrets 🛛 🖈                                                                                                    |                                                          |                                                                                               |                   |
|                                      | ♡ Got feedback?                                                                                                    |                                                          |                                                                                               |                   |
| Overview                             | Copy the new client secret value. You won't be able to retrieve it after                                                                              | r you perform another ope                                | ation or leave this blade.                                                                    |                   |
| Quickstart                           |                                                                                                    |                                                          |                                                                                               |                   |
| 🚀 Integration assistant   Preview    | Credentials enable confidential applications to identify themselves to the<br>scheme). For a higher level of assurance, we recommend using a certific | ne authentication service<br>cate (instead of a client s | when receiving tokens at a web addressable location (using an HTTf<br>ecret) as a credential. | 25                |
| Manage                               |                                                                                                    |                                                          |                                                                                               |                   |
| E Branding                           | Certificates                                                                                                    |                                                          |                                                                                               |                   |
| Authentication                       | Certificates can be used as secrets to prove the application's identity wi                                                                            | hen requesting a token. A                                | lso can be referred to as public keys.                                                        |                   |
| 📍 Certificates & secrets             | Upload certificate                                                                                                    |                                                          |                                                                                               |                   |
| Token configuration                  | Thumbprint                                                                                                    | Start date                                               | Expires                                                                                       |                   |
| API permissions                      | No certificates have been added for this application.                                                                                                 |                                                          |                                                                                               |                   |
| Expose an API                        |                                                                                                    |                                                          |                                                                                               |                   |
| Owners                               |                                                                                                    |                                                          |                                                                                               |                   |
| Roles and administrators   Preview   | Client secrets                                                                                                    |                                                          |                                                                                               |                   |
| III Manifest                         | A secret string that the application uses to prove its identity when requ                                                                             | esting a token. Also can                                 | be referred to as application password.                                                       |                   |
| Support + Troubleshooting            | + New client secret                                                                                                    |                                                          |                                                                                               |                   |
| Troubleshooting                      | Description                                                                                                    | Expires                                                  | Value                                                                                         | Copy to clipboard |
| New support request                  | Secret for ISE Azure APP                                                                                                    | 12/31/2299                                               | d46J.1m5-njqx-LKo_jPXAAmA4qCH.8W_k                                                            |                   |
|                                      |                                                                                                    |                                                          |                                                                                               |                   |

Figure 8.

8. Navigate back to the **Overview** tab in order to copy the **App ID** and **Tenant ID**.

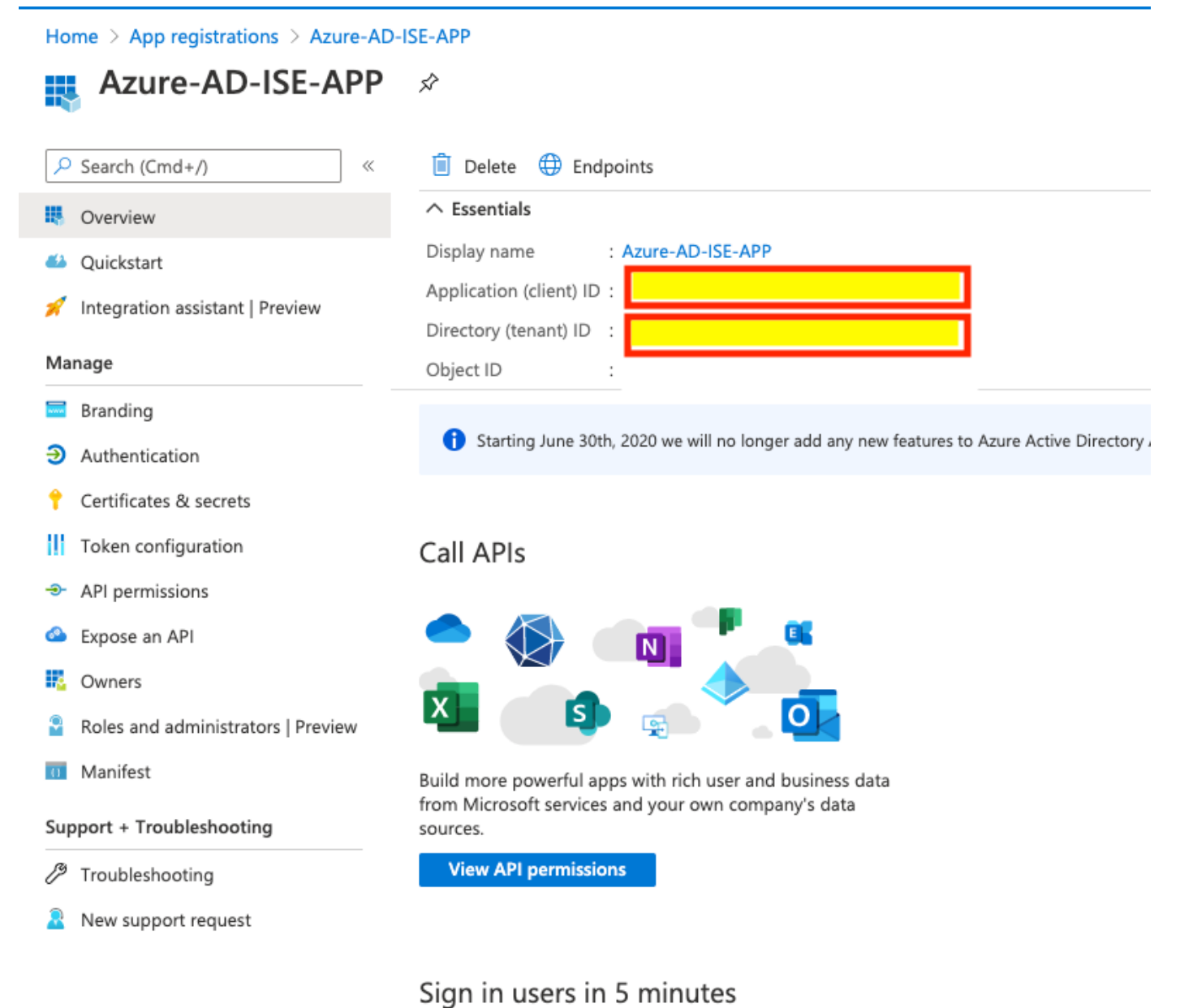

#### sign in users in 5 minu

#### Figure 9.

9. Enable ROPC for the App.

Home > App registrations > Azure-AD-ISE-APP

| ∋ Azure-AD-ISE-AP                  | P   Authentication ⇒<br>d.                                                                                                    |
|------------------------------------|----------------------------------------------------------------------------------------------------|
| ₽ Search (Cmd+/)                   | Save X Discard Of Got feedback?                                                                                                    |
| Overview                           | Got a second to give us some feedback? →                                                                                                    |
| 🍊 Quickstart                       |                                                                                                    |
| 🚀 Integration assistant   Preview  | Platform configurations                                                                                                    |
| Manage                             | Depending on the platform or device this application is targeting, additional configuration may be required such as redirect URIs, specific authentication settings, or fields specific to the platform. |
| 🔤 Branding                         | · · · · · · · ·                                                                                                    |
|                                    | + Add a platform                                                                                                    |
| Certificates & secrets             |                                                                                                    |
| Token configuration                | Supported account types                                                                                                    |
| API permissions                    | Who can use this application or access this API?                                                                                                    |
| 🚳 Expose an API                    | <ul> <li>Accounts in this organizational directory only (DEMO only - Single tenant)</li> </ul>                                                                                                    |
| Owners                             | Accounts in any organizational directory (Any Azure AD directory - Multitenant)                                                                                                    |
| Roles and administrators   Preview | Help me decide                                                                                                    |
| 0 Manifest                         | 🛕 Due to temporary differences in supported functionality, we don't recommend enabling personal Microsoft                                                                                                |
| Support + Troubleshooting          | accounts for an existing registration. If you need to enable personal accounts, you can do so using the manifest editor. Learn more about these restrictions.                                            |
| P Troubleshooting                  | Advanced settings b.                                                                                                    |
| New support request                | Default client type ①                                                                                                    |
|                                    | Treat application as a public client.<br>Required for the use of the following flows where a redirect URI is not used:                                                                                   |
|                                    | Resource owner password credential (ROPC) Learn more       Device code flow Learn more                                                                                                    |

Integrated Windows Authentication (IWA) Learn more 
 ☐

Figure 10.

- a. Navigate to the Authentication tab.
- b. Locate the Advanced settings section.
- c. Select **Yes** for Treat application as a public client.
- d. Click the Save button.
- 10. Add group claims to the App.

# Azure-AD-ISE-APP | Token configuration 🔗

| ۶              | Search (Cmd+/) «                   | ♡ Got feedback?                                                                                                    |                                      |  |  |  |
|----------------|------------------------------------|----------------------------------------------------------------------------------------------------|--------------------------------------|--|--|--|
| 18             | Overview                           | Optional claims                                                                                                    |                                      |  |  |  |
| <b>6</b> 3     | Quickstart                         | -<br>Optional claims are used to configure additional information which is returned in one or more tokens. Learn more 🖂 |                                      |  |  |  |
| R              | Integration assistant   Preview    | + Add optional claim + Add groups claim b.                                                                              |                                      |  |  |  |
| Ma             | nage                               |                                                                                                    |                                      |  |  |  |
|                | Branding                           | Claim ↑.                                                                                                    | Description                          |  |  |  |
| Э              | Authentication                     |                                                                                                    |                                      |  |  |  |
| Ŷ              | Certificates & secrets             | groups                                                                                                    | Optional formatting for group claims |  |  |  |
| 11             | Token configuration a.             |                                                                                                    |                                      |  |  |  |
| <del>.</del> . | API permissions                    |                                                                                                    |                                      |  |  |  |
| 2              | Expose an API                      |                                                                                                    |                                      |  |  |  |
| é              | Owners                             |                                                                                                    |                                      |  |  |  |
|                | Roles and administrators   Preview |                                                                                                    |                                      |  |  |  |
| 0              | Manifest                           |                                                                                                    |                                      |  |  |  |
| Su             | oport + Troubleshooting            |                                                                                                    |                                      |  |  |  |
| ß              | Troubleshooting                    |                                                                                                    |                                      |  |  |  |
| 2              | New support request                |                                                                                                    |                                      |  |  |  |

## Figure 11.

- a. Navigate to Token configuration.
- b. Press on Add groups claim.
- 11. Define group types which need to be added